### 다우오피스 운영팀

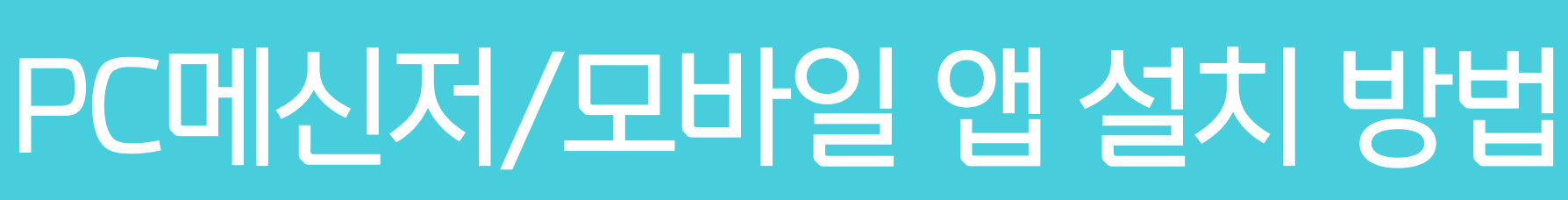

20가지 업무기능 제공, 다우오피스 그룹웨어

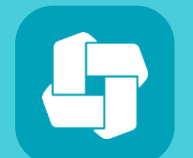

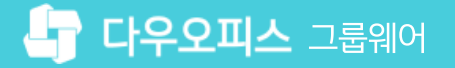

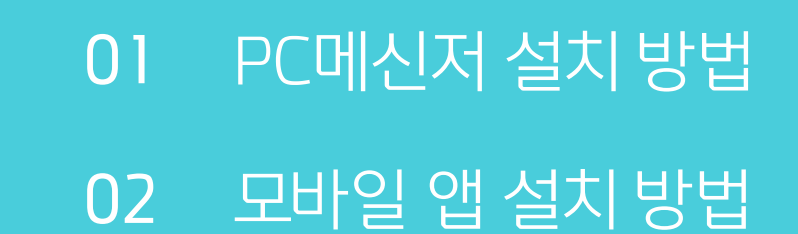

## contents PC메신저/모바일 앱 설치 방법

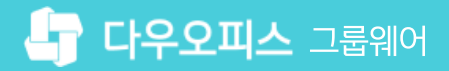

 02
 [Windows] PC데신지 접목 한

 03
 [MAC] PC메신저 설치 방법

 04
 [MAC] PC메신저 접속 안내

02 [Windows] PC메신저 접속 안내

이 [Windows] PC메신저 설치 방법

## CHAPTER O PC메신저 설치 방법

## 1) [Windows] PC메신저 설치 방법

로그인 후 초기화면에서 PC메신저 다운로드를 통해 다운로드 받아 설치합니다.

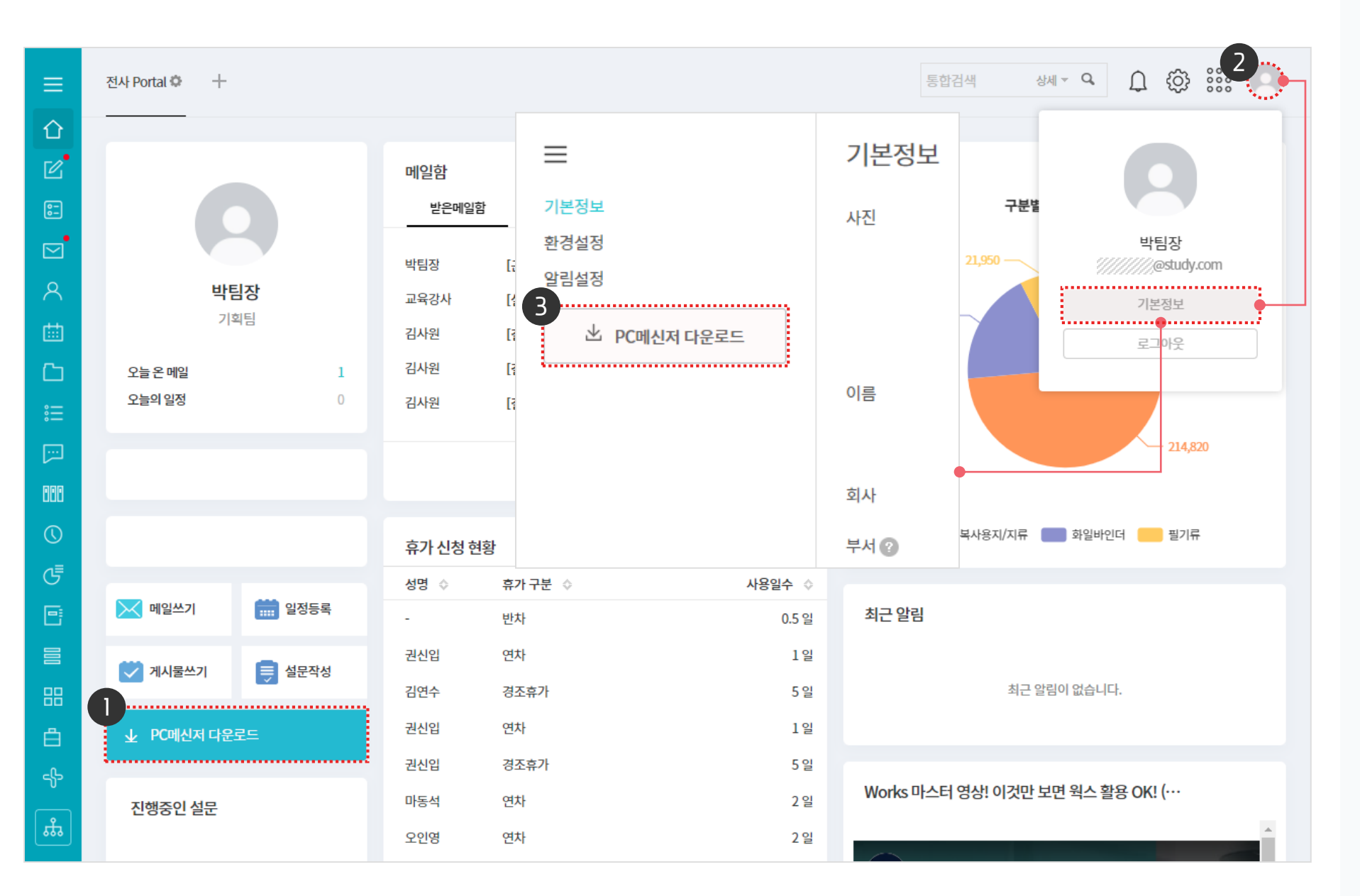

(!) 사용자 권한이 필요한 페이지입니다.

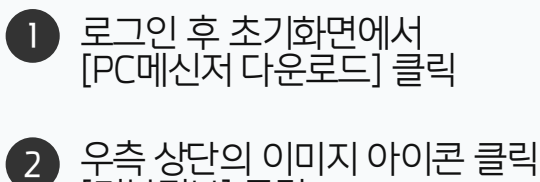

- 우측 상단의 이미지 아이콘 클릭 후 [기본정보] 클릭
- 기본정보 화면의 좌측 메뉴 영역에서 [PC메신저 다운로드] 클릭 3

※ 다운로드 받은 설치 파일을 실행하여 PC메신저 설치

## 2) [Windows] PC메신저 접속 안내

다운로드하여 설치한 PC메신저를 실행합니다.

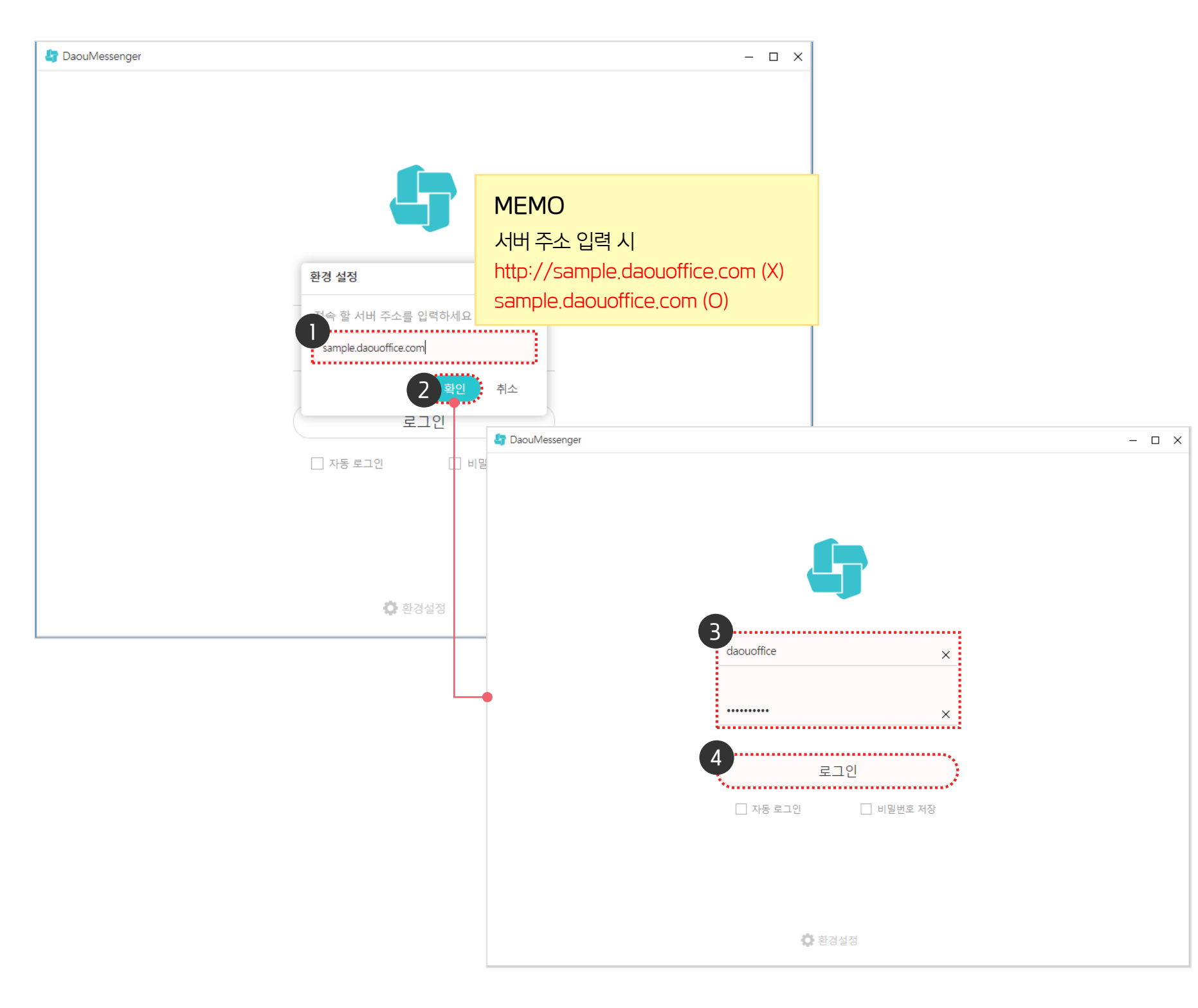

· 사용자 권한이 필요한 페이지입니다.

접속 할 서버 주소에 [다우오피스 접속 주소] 입력

> ※ 접속 주소 입력창은 메신저 하단의 [환경설정] 버튼 클릭

※ 메신저 환경설정에 따라 자동로그인

PC로그인과 동일하게 사용자 [계정정보] 와 [비밀번호] 입력

[확인] 클릭

[로그인] 클릭

기능 제공

2

(4)

## 3) [MAC] PC메신저 설치 방법 (1/2)

PC메신저를 다운로드 합니다.

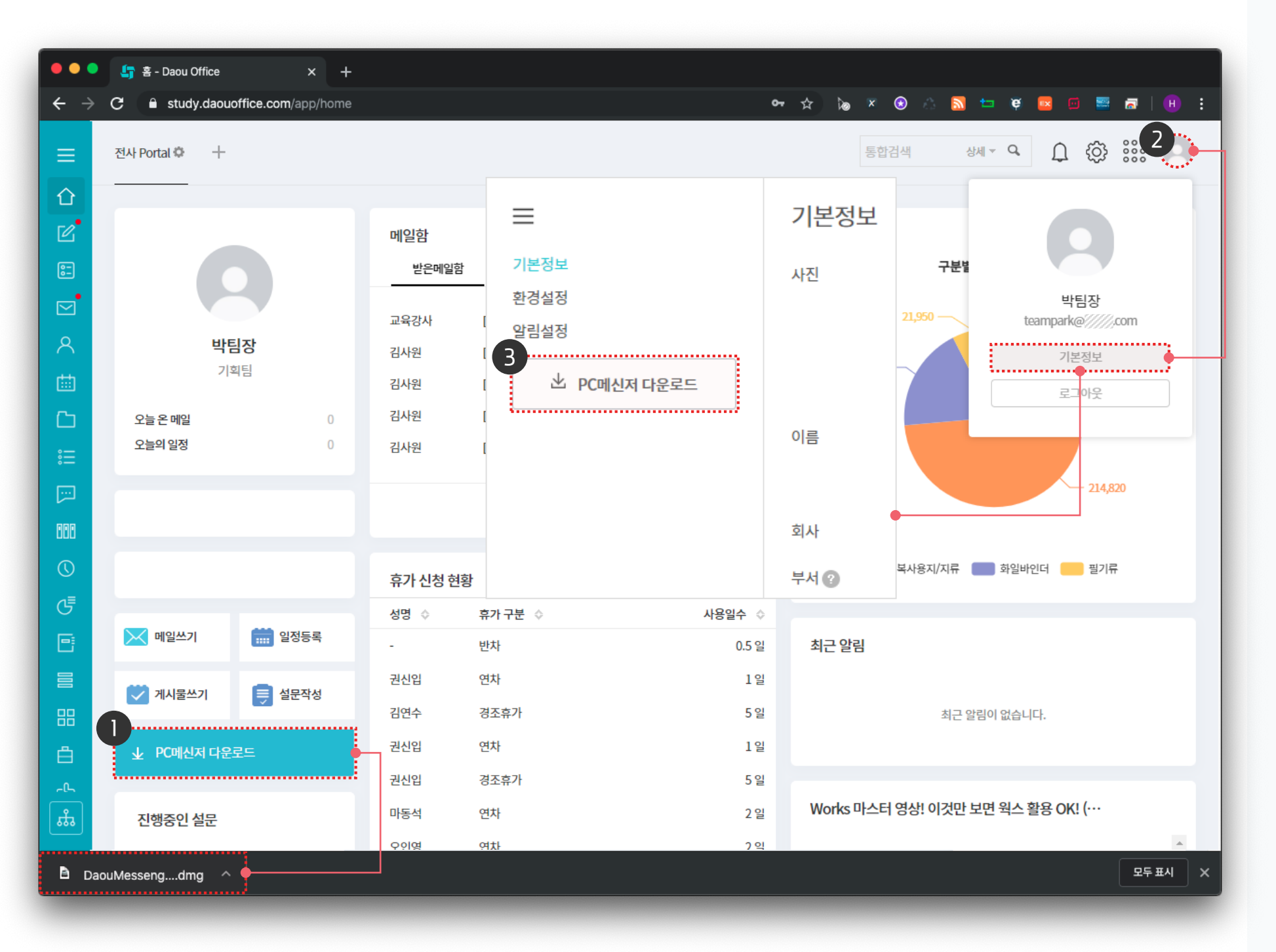

(!) 사용자 권한이 필요한 페이지입니다.

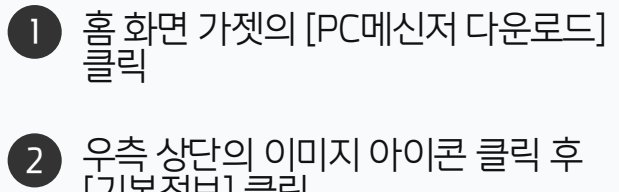

- 우측 상단의 이미지 아이콘 클릭 후 [기본정보] 클릭
- 기본정보 화면의 좌측 메뉴 영역에서 [PC메신저 다운로드] 클릭 3

※ 다운로드 받은 설치 파일을 실행하여 PC메신저 설치

### 3) [MAC] PC메신저 설치 방법 (2/2)

다운로드한 PC메신저 설치파일을 실행하여 아래와 같은 순서로 설치합니다.

#### 1) 다운파일 실행 화면

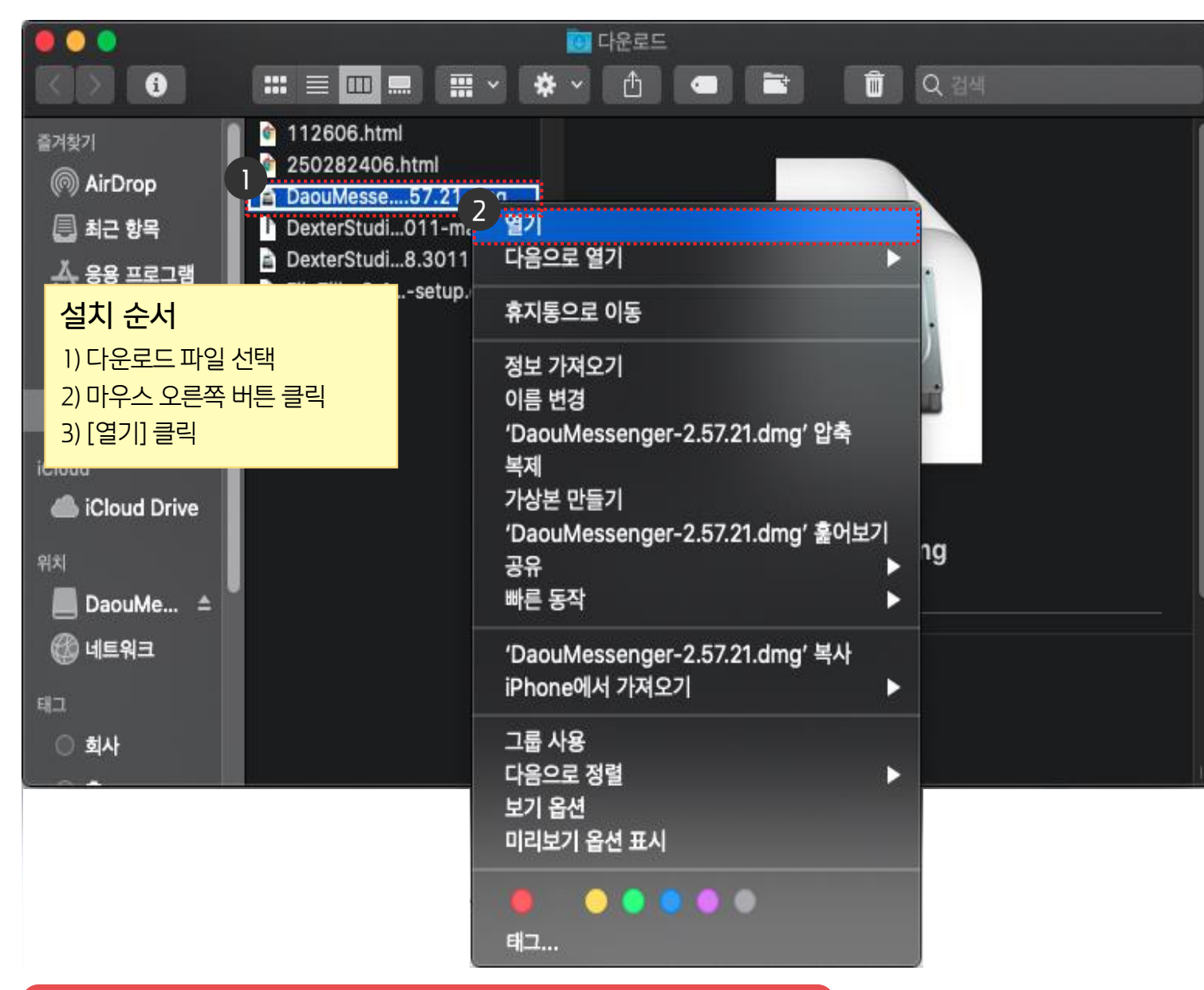

① 다운로드 파일을 더블클릭하여 실행 시 설치가 진행 되지 않습니다. 위의 방법대로 설치를 진행하여 주시기 바랍니다. 2) 메신저 실행 화면

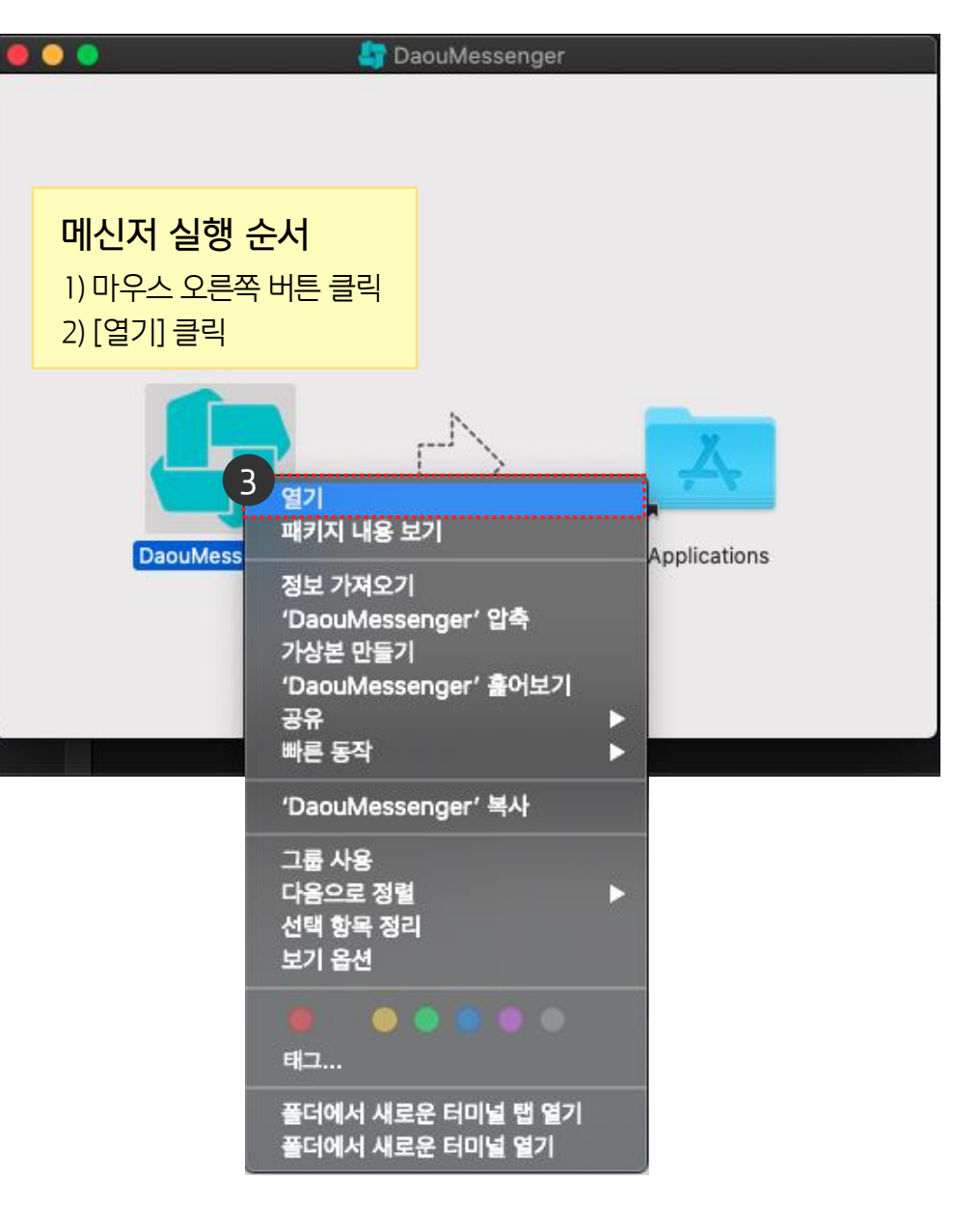

## 4) [MAC] PC메신저 접속 안내

다운로드하여 설치한 PC메신저를 실행합니다.

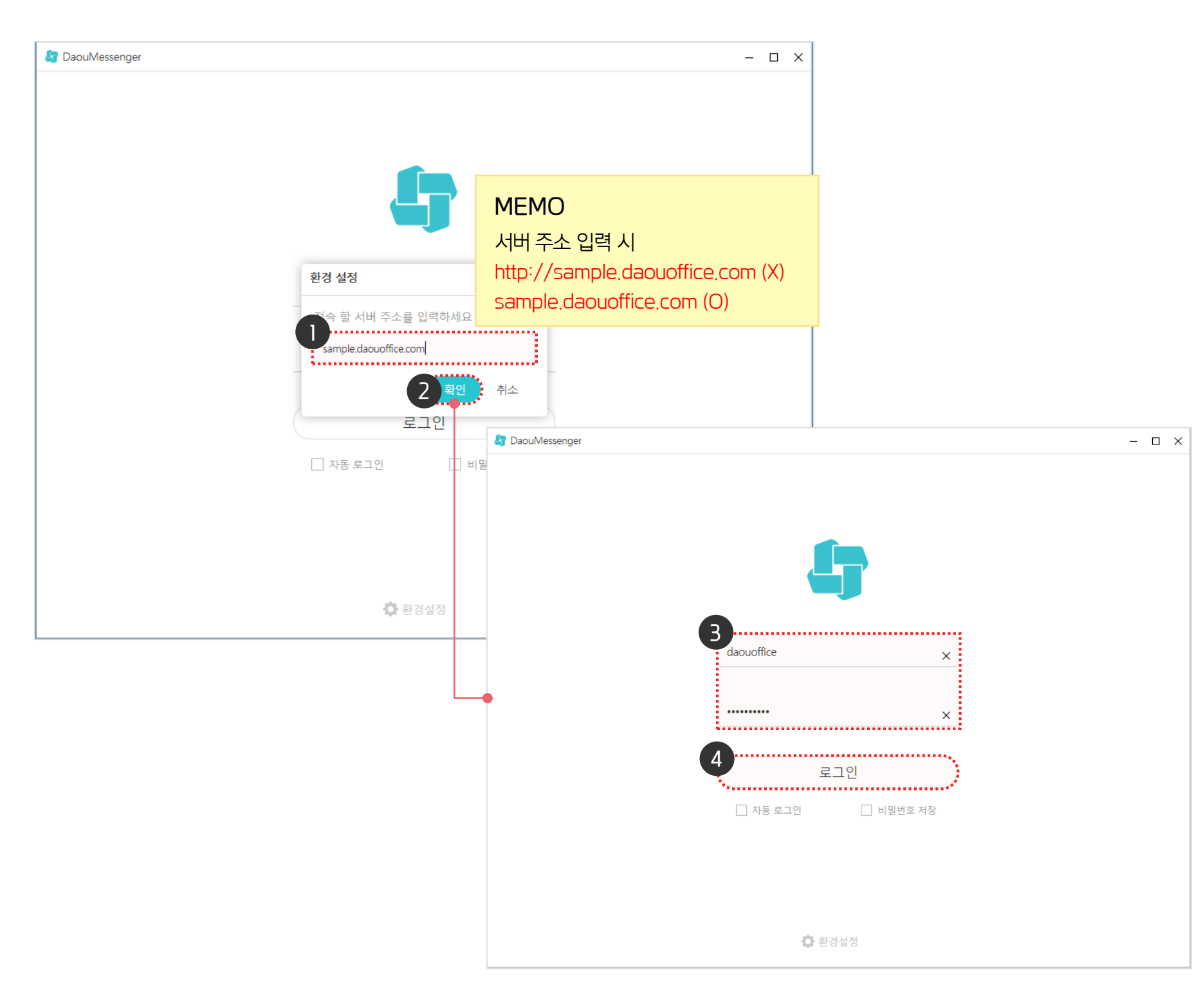

. 사용자 권한이 필요한 페이지입니다.

접속 할 서버 주소에 [다우오피스 접속 주소] 입력

> ※ 접속 주소 입력창은 메신저 하단의 [환경설정] 버튼 클릭

※ 메신저 환경설정에 따라 자동로그인

PC로그인과 동일하게 사용자 [계정정보] 와 [비밀번호] 입력

[확인] 클릭

[로그인] 클릭

기능 제공

2

(4)

02 아이폰 모바일 앱 설치 방법

01 안드로이드 모바일 앱 설치 방법

# CHAPTER 02 모바일 앱 설치 방법

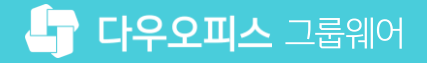

### 1) 안드로이드 모바일 앱 설치 방법

[Play 스토어]에 접속하여 다우오피스를 검색하여 설치합니다.

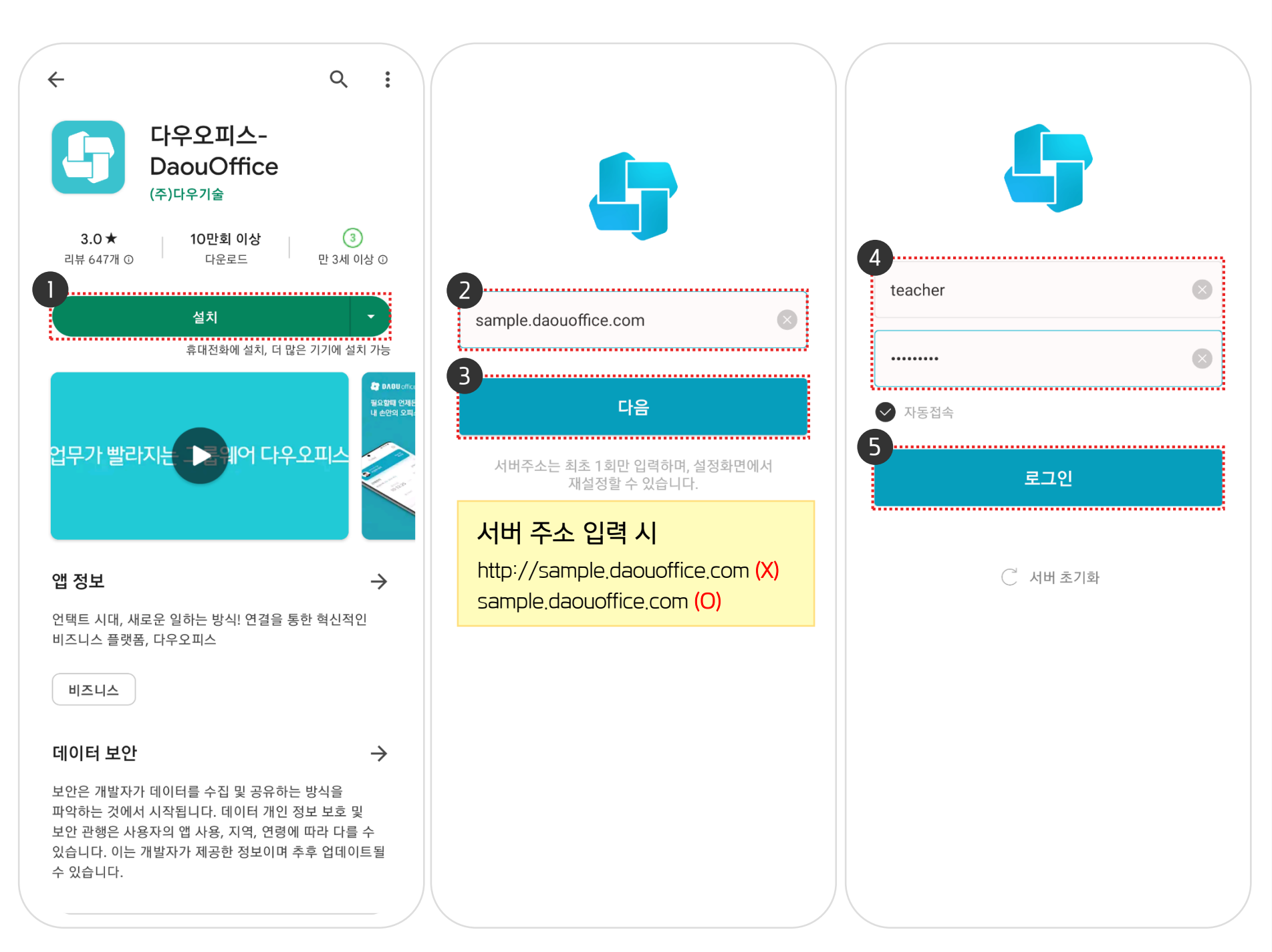

· 사용자 권한이 필요한 페이지입니다.

| 1 | [Play 스토어] 실행 ▶ [다우오피스] 검색<br>▶ 검색 결과 화면에서 다우오피스 앱<br>[설치] 버튼 터치 |
|---|------------------------------------------------------------------|
| 2 | 설치 완료 후 초기화면에 그룹웨어 접속<br>주소 입력                                   |
| 3 | [다음] 버튼 터치                                                       |
| 4 | 계정/비밀번호 입력                                                       |
| 5 | [로그인] 버튼 터치                                                      |
|   | ※ 환경설정에 따라 자동 접속 기능 제공                                           |

## 2) 아이폰 모바일 앱 설치 방법

[App Store]에 접속하여 다우오피스를 검색하여 설치합니다.

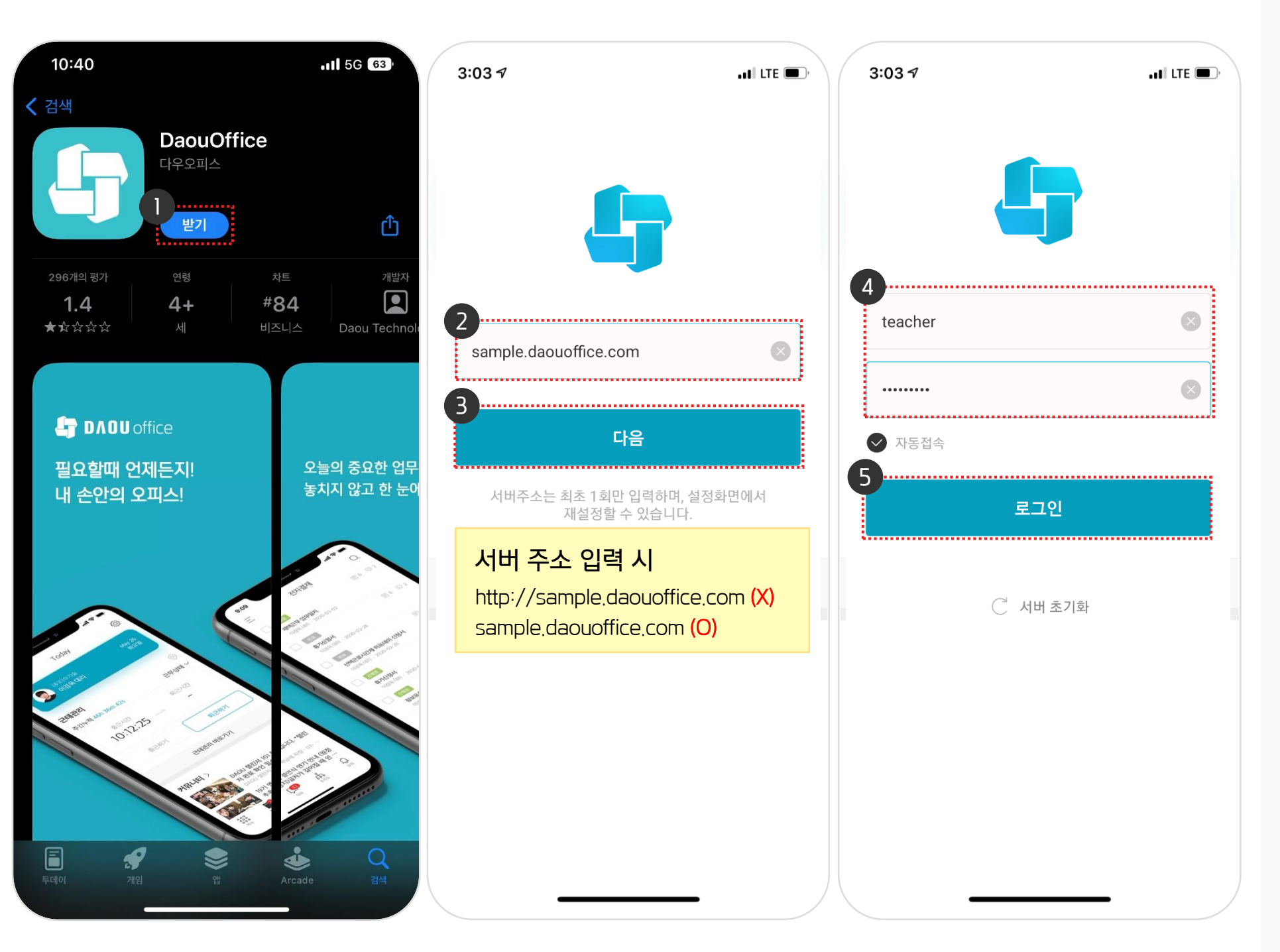

· 사용자 권한이 필요한 페이지입니다.

 [App Store] 실행 ▶ [다우오피스] 검색 2 검색 결과 화면에서 다우오피스 앱
 실치 완료 후 초기화면에 그룹웨어 접속
 [다음] 버튼 터치
 1 계정/비밀번호 입력
 [로그인] 버튼 터치 ※ 환경설정에 따라 자동 접속 기능 제공

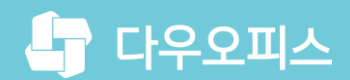

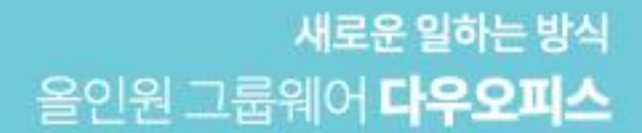

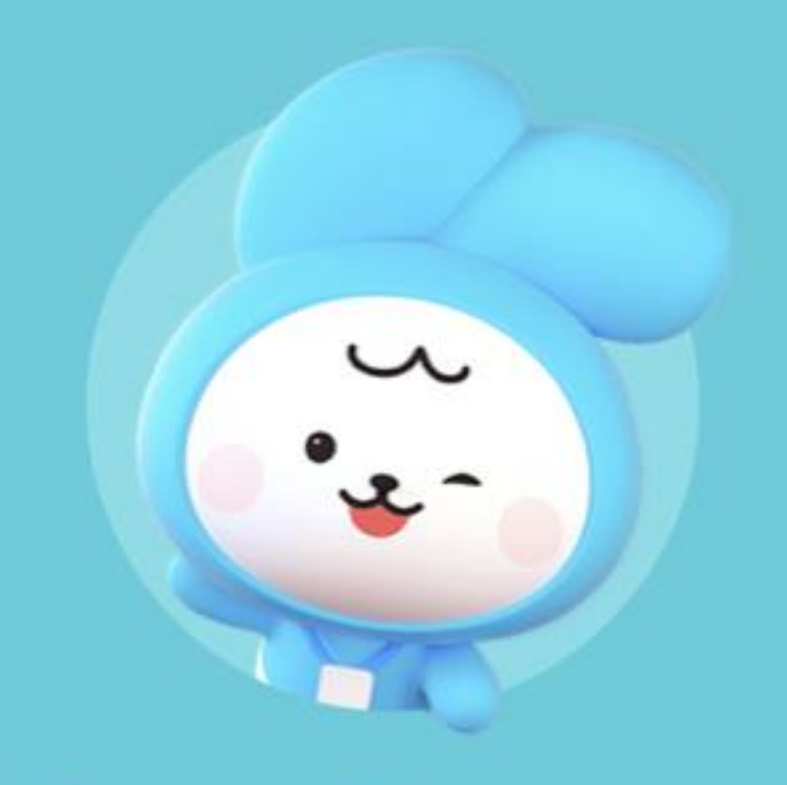

## Thank you.

다우오피스 그룹웨어 고객케어라운지

https://care.daouoffice.co.kr

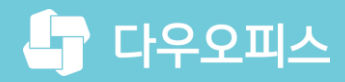

<sup>새로운일하는방식</sup> 올인원 그룹웨어 **다우오피스** 

## Thank you.

다우오피스 그룹웨어 고객케어라운지 https://care.daouoffice.co.kr

Copyright DAOU TECHNOLOGY INC. All right reserved

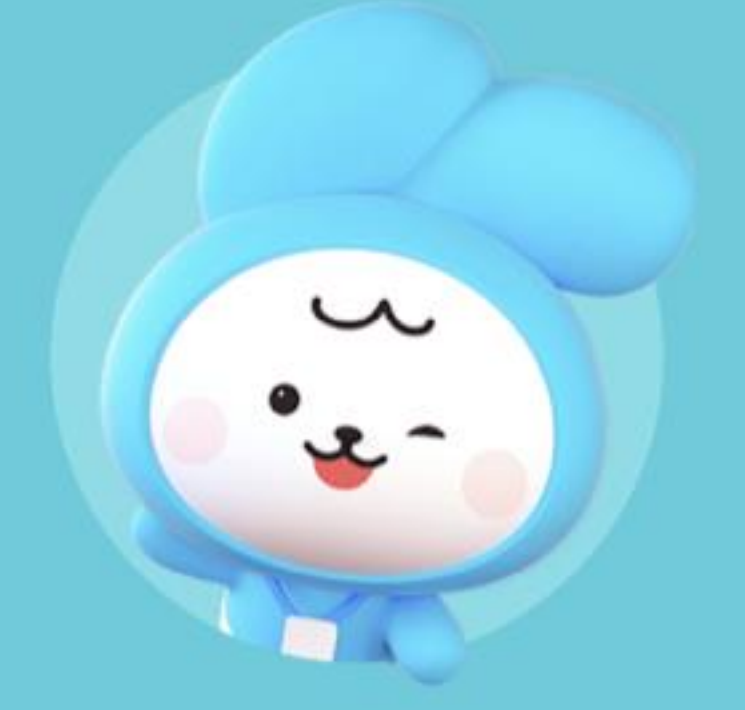